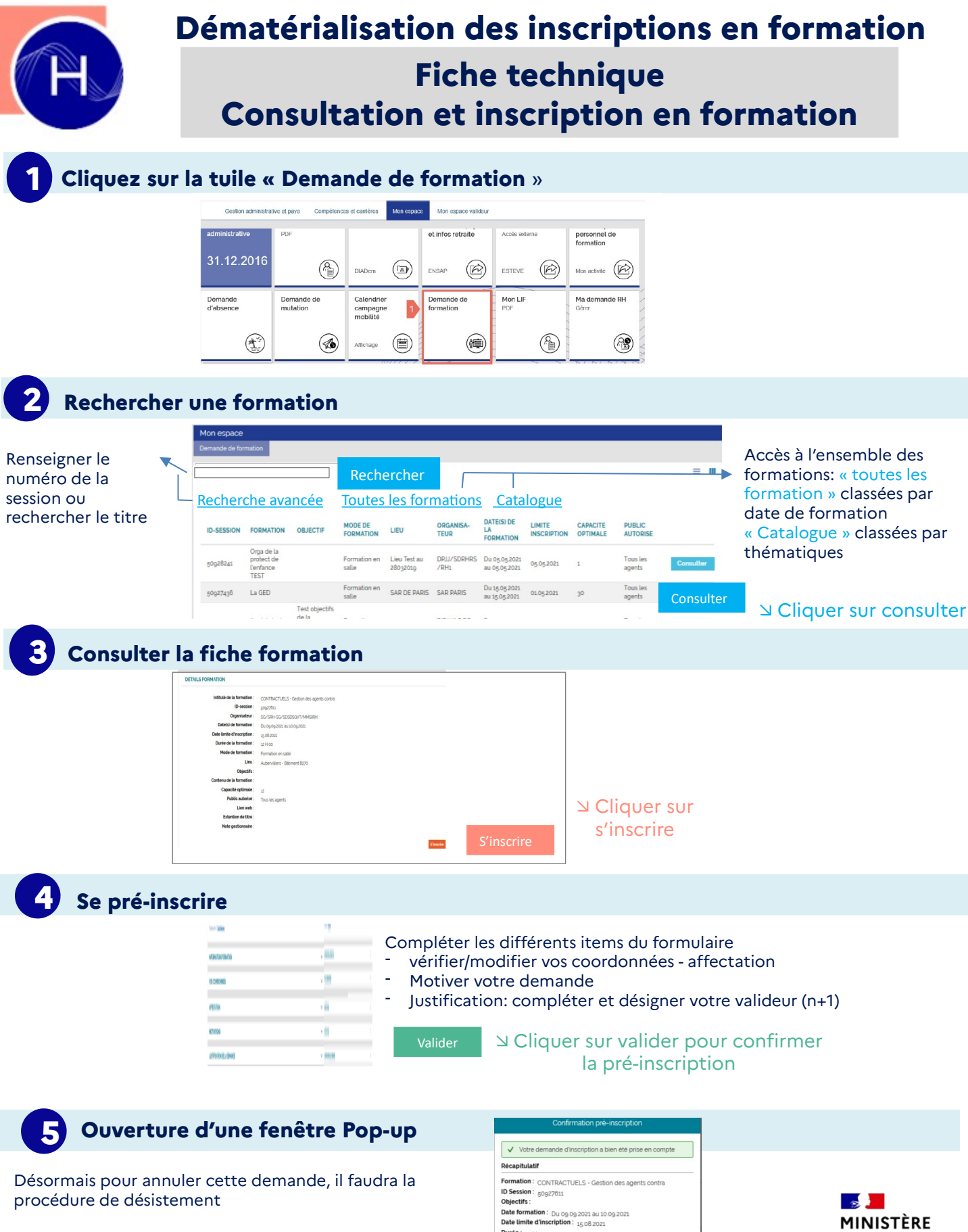

□ Cliquer sur OK pour fermer la fenêtre

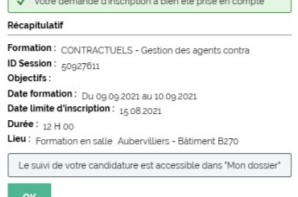

DE LA JUSTICE

Liberté

Égalité Fraternité

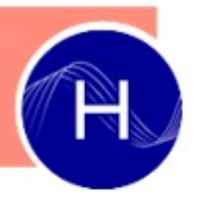

# Dématérialisation des inscriptions en formation **Fiche technique** Suivi et désistement des formations

# Consulter l'avancement de mes inscriptions

## 1. Cliquer sur la tuile « Mon dossier - DIADem »

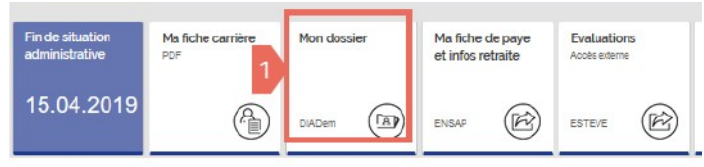

# 3. Rechercher la session souhaitée

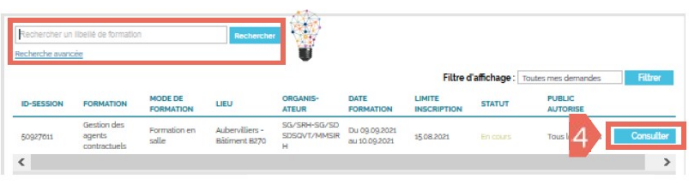

#### Solution Series Series Ser consulter le récapitulatif

## 4. Consulter votre récapitulatif

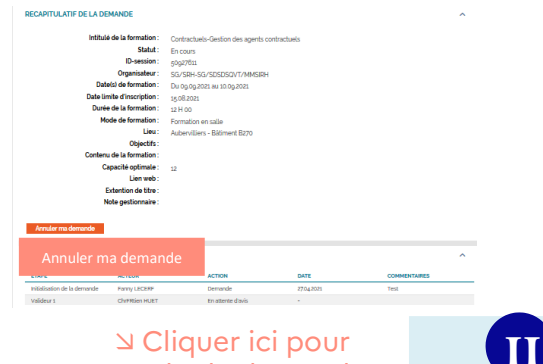

#### □ Cliquer ici pour annuler la demande

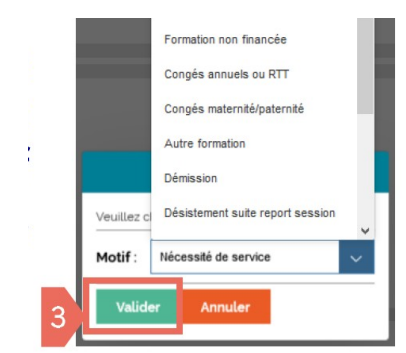

#### 2. Cliquer sur « Demande de formation »

| Mon espace<br>Mon dossier   |                                                      |
|-----------------------------|------------------------------------------------------|
| O<br>Matricule<br>00083237  | Fanny Lecerf<br>SOUS-DIRECTEUR<br>SO/SBH-SG/SDSDSOVT |
| Dossier agent   Demandes Re | I Décisions RH I Historique du 2 Demande Formation   |

#### Votre demande peut avoir plusieurs statuts:

- En cours : le circuit de validation est enclenché •
- Acceptée: inscrit et accepté par l'organisateur de la formation
- Refusée: inscription non validée
- Liste d'attente
- Annulée: le motif de l'annulation est précisé
- Désistement: lorsque vous vous êtes désisté
- Suivi/ réussi: lorsque vous avez participé à la session
- Absent: session à laquelle vous étiez inscrit mais où vous avez été absent

A noter: Accès à vos attestations de formation via cet espace

# Se désister d'une session de formation

Une fenêtre vous demande le motif de votre annulation apparait, sélectionner le motif de votre situation.

> □ Cliquer pour valider votre désistement

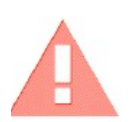

Si la date limite d'inscription est dépassée, vous devez alors contacter l'organisateur de la formation pour vous désister

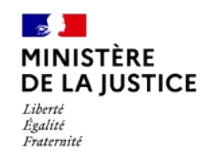